## How to Set Up an Appointment with your Undergraduate Academic Advisor

Step 1: Go to http://strive.ttu.edu and "Schedule an Appointment":

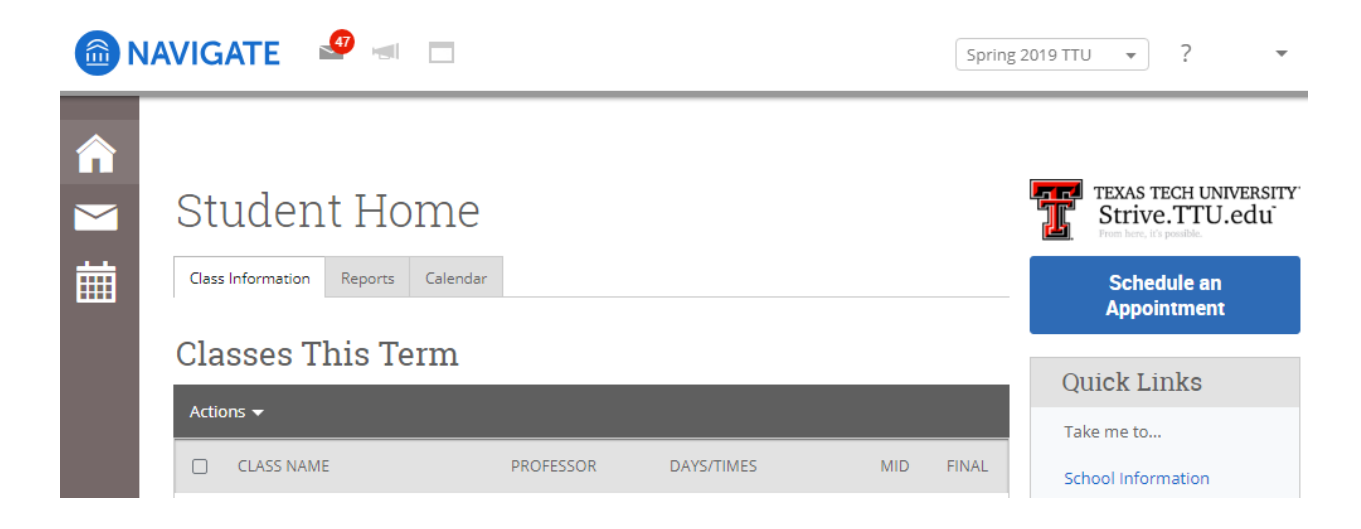

Step 2: Select the following drop boxes:

| NAVIGATE 🧐 📹 🗖 Spring 2019 TTU 🔹 ? 🗣                                                                                                    |  |  |  |  |  |
|----------------------------------------------------------------------------------------------------|--|--|--|--|--|
| Service > Location & Staff > Select Time > Confirm<br>Schedule Appointment<br>What type of appointment would you like to schedule?<br>College Advising •<br>To help you find a time, please tell us why you'd like to see someone.<br>MY Undergraduate Advisor •<br>Choose from the following options and click Next. |  |  |  |  |  |
|                                                                                                    |  |  |  |  |  |

Next 🕨

Step 3: Select department and advisor (this should default to "Any Staff"):

|                                  |                                                                          | Spring 2019 TTU 🔹       | ? •       |
|----------------------------------|--------------------------------------------------------------------------|-------------------------|-----------|
| <ul> <li>▲</li> <li>★</li> </ul> | Service > Location                                                       | & Staff > Select Time > | ≻ Confirm |
|                                  | What location do you prefer?<br>A&S: Biological Sciences (Biology Buil 🔻 |                         |           |
|                                  | Any Staff If you don't have a preference, just click Next.               |                         |           |
|                                  | ▲ Back                                                                   |                         | Next 🕨    |

Step 4: Select a date from those available:

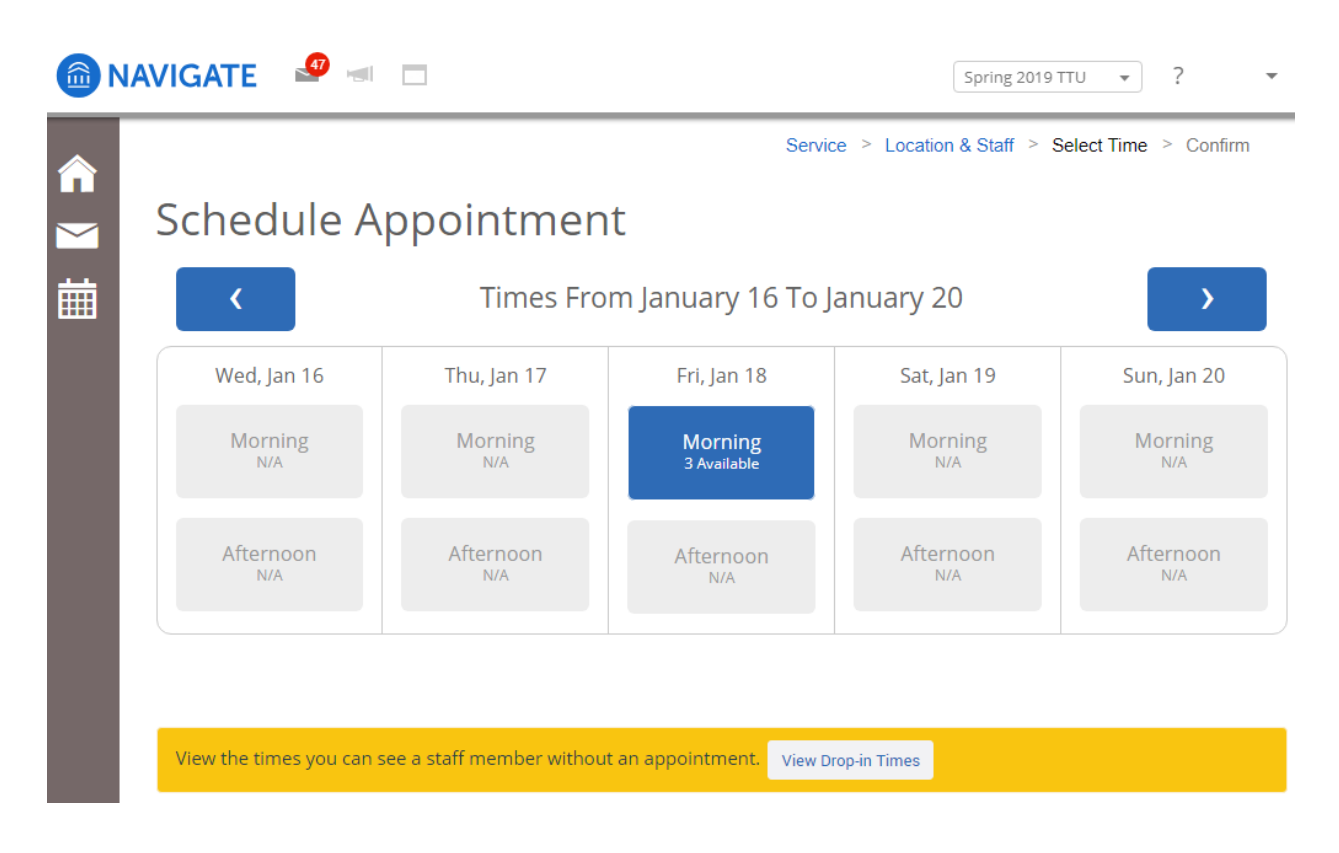

Step 5: Pick a time:

| @ N/ | AVIGATE 🤷 🖃                                |                             |                             | Spring 2019              | TTU • ? •                   |  |  |
|------|--------------------------------------------|-----------------------------|-----------------------------|--------------------------|-----------------------------|--|--|
| â    |                                            |                             | Service                     | e > Location & Staff > S | elect Time > Confirm        |  |  |
|      | Schedule A                                 | ppointmer                   | nt                          |                          |                             |  |  |
| İ    | Image: Times From January 16 To January 20 |                             |                             |                          |                             |  |  |
|      | Wed, Jan 16                                | Thu, Jan 17                 | Fri, Jan 18                 | Sat, Jan 19              | Sun, Jan 20                 |  |  |
|      | Morning<br><sub>N/A</sub>                  | Morning<br><sub>N/A</sub>   | Close<br>9:00am             | Morning<br>N/A           | Morning<br><sub>N/A</sub>   |  |  |
|      | Afternoon<br><sub>N/A</sub>                | Afternoon<br><sub>N/A</sub> | 9:30am<br>10:30am           | Afternoon<br>N/A         | Afternoon<br><sub>N/A</sub> |  |  |
|      |                                            |                             |                             |                          |                             |  |  |
|      | View the times you can s                   | ee a staff member witho     | ut an appointment. View Dro | p-in Times               |                             |  |  |
|      | ▲ Back                                     |                             |                             |                          | Next 🕨                      |  |  |

Step 6: Verify the details of your appointment and confirm it.

| 🗟 NAVIGATE  🛥 🗖                                                                                       | Spring 2019 TTU 🔹 ?                                    |  |  |  |  |  |
|----------------------------------------------------------------------------------------------------|--------------------------------------------------------|--|--|--|--|--|
|                                                                                                    | Service > Location & Staff > Select Time > Confirm     |  |  |  |  |  |
| Schedule Appointment                                                                                  |                                                        |  |  |  |  |  |
| Your appointment has not been scheduled yet. Please review and click Confirm Appointment to complete. |                                                        |  |  |  |  |  |
| Appointment Details                                                                                   |                                                        |  |  |  |  |  |
| Who: with<br>Vincent (AS-Bio Sciences (M-Z)) Sisneros                                                 | <b>When</b> : Friday, January 18<br>10:30am - 11:00am  |  |  |  |  |  |
| <b>Why</b> : Planning & Course Approval                                                               | Where: A&S: Biological Sciences (Biology Building 010) |  |  |  |  |  |
| Additional Details you may also email biology.advising@ttu.edu to schedule a meeting.                 |                                                        |  |  |  |  |  |
| Is there anything specific you would like to discuss with Vincent ?                                   | Send Me an Email                                       |  |  |  |  |  |
| Comments for your staff                                                                               | ✓ Send Me a Text Please provide vour mobile number     |  |  |  |  |  |
|                                                                                                    | Phone Number                                           |  |  |  |  |  |
|                                                                                                    |                                                        |  |  |  |  |  |
|                                                                                                    |                                                        |  |  |  |  |  |
|                                                                                                    |                                                        |  |  |  |  |  |

You have now scheduled an appointment with your advisor!

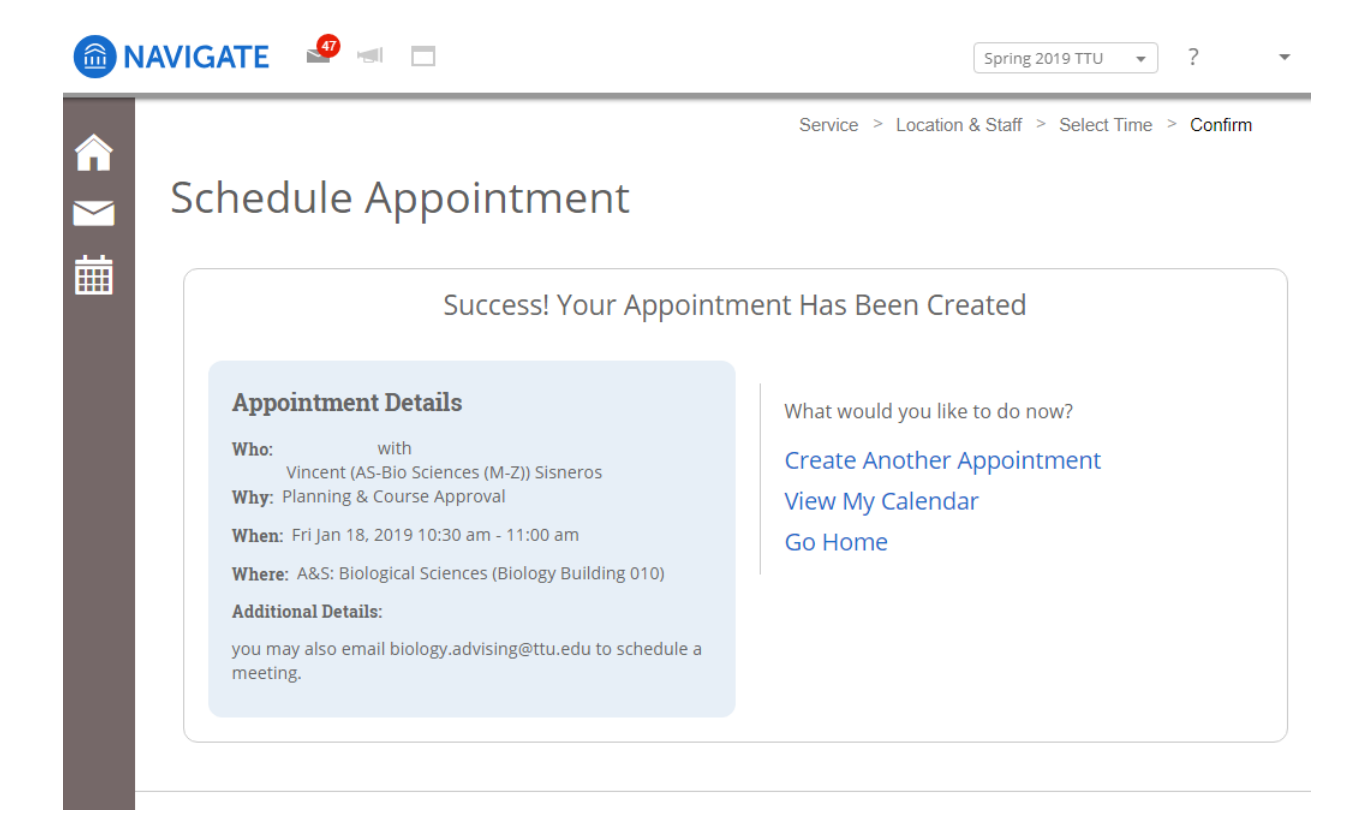